| Strona | 1 | Z | 18 |
|--------|---|---|----|
|--------|---|---|----|

# Generowanie pliku JPK z deklaracją

Od 1 października 2020 roku obowiązek składania pliku JPK w nowej formie będzie dotyczył wszystkich przedsiębiorców. Plik będzie obejmował zarówno deklarację VAT (VAT-7 i VAT-7K), jak i ewidencję (rejestr zakupów i sprzedaży VAT):

- plik JPK\_V7M- rozliczenie miesięczne

-plik JPK\_V7K -rozliczenie kwartalne

Wygenerowany w programie plik JPK\_V7M lub JPK\_V7K jest zgodny z udostępnioną strukturą MF.

Poniżej link do broszury informacyjnej MF: <u>https://www.podatki.gov.pl/media/6169/broszura-informacyjna-jpk-vat-z-deklaracja.pdf</u>

# Konfiguracja programu IFK

Poniżej zrzut z opcji konfiguracji z iFK, które należy uzupełnić przed wygenerowaniem pliku JPK : Administrator->Parametry systemu-> Zakładka 2. Parametry Systemu:

Do deklaracji i JPK pobierana jest nazwa i adres firmy najpierw z "Dane do deklaracji podatkowych oraz JPK" a jak nie ma uzupełnionych to z "Dane podstawowe".

| INFOVER | FINANSE<br>KSIĘGOWOŚĆ<br>Plik JPK z Deklaracją (od 1pazdziernik 2020r) | Strona 2 z 18 |
|---------|------------------------------------------------------------------------|---------------|
|         | KSIĘGOWOSC                                                             | KIELCE 2020   |
|         | Plik JPK z Deklaracją (od 1pazdziernik 2020r)                          |               |

| ołówna Funko           | cie pomocnicze Sprawozda                    | nia Raporty Faktu        | urv e-Obieg Admir                | nistrator Słownii | ci Okno P     | omoc    |       |                    |     |
|------------------------|---------------------------------------------|--------------------------|----------------------------------|-------------------|---------------|---------|-------|--------------------|-----|
| 1. Parametry glo       | balne 2. Parametry systemu                  | 3. Parametry zapłaty     | .,,                              |                   |               |         |       |                    |     |
| Dane podstaw           | owe                                         |                          |                                  |                   |               |         |       |                    |     |
| <u>N</u> azwa firmy    | /: Infover Spółka z ograniczoną             | 2                        |                                  |                   |               |         |       |                    |     |
| Nazwa firmy <u>c</u> o | t odpowiedzialnością sp.k.                  |                          |                                  |                   |               |         |       |                    |     |
| <u>S</u> kró           | t Infover Sp. z o.o. sp.k.                  |                          |                                  |                   |               |         |       |                    |     |
| NĮF                    | 959-14-86-133                               | EURONIP:                 |                                  |                   |               |         |       |                    |     |
| <u>R</u> EGON          | : 292417096                                 | BDO:                     |                                  |                   |               |         |       |                    |     |
| Telefor                | α 41 3678502                                | Eax:                     |                                  |                   |               |         |       |                    |     |
|                        |                                             |                          |                                  |                   |               |         |       |                    |     |
| Adres                  | 1 Zagnańska 61                              |                          |                                  |                   |               |         |       |                    |     |
| Adres                  | 2  25-528 Kielce                            |                          |                                  |                   |               |         | _ D   | ane firmy pobiera  | ine |
| Dane do dekla          | <u>racji podatkowych oraz JPK</u>           |                          |                                  |                   |               |         | d     | lo Deklaracji i JI | ?K  |
| Nazwa firm             | y Infover                                   |                          |                                  |                   |               |         |       |                    |     |
| Kra                    | aj Polska                                   | Województwo Świ          | ętokrzyskie                      | Powiat Kielc      | 9             |         |       |                    |     |
| Gmin                   | a Kielce                                    | Ulica Zagnańska          |                                  | Nr domu 20        | <br>Nr lokalu |         |       |                    |     |
| Miejscowoś             | ć Kielce                                    | Kod poo                  | ztowy 25-647                     | Poczta Kielc      | 9             | ,       |       |                    |     |
| Ema                    | ail test@.pp.pl                             | Telefon 5                | 355-444-111                      | ,<br>Kod k        | raju PL       |         |       |                    |     |
|                        | ,                                           | , ,                      |                                  |                   |               |         |       |                    |     |
|                        | Rodzaj podatnika                            | c                        | C 1.6                            |                   |               |         |       |                    |     |
|                        | <ul> <li>podatnik niebędący osot</li> </ul> | bą fizyczną              | <ul> <li>Osoba rizycz</li> </ul> | na                |               |         |       |                    |     |
|                        | C Dane autorvzujace                         | Pierwsze imię            |                                  | Data urodzer      | nia           | ~       |       |                    |     |
|                        | Podpis kwalifikowany                        | Nazwisko                 |                                  | Kwota przycho     | du            | 0,00    |       |                    |     |
|                        |                                             |                          |                                  |                   | ,             |         |       |                    |     |
| Urząd skarbow          | y Świętokrzyski Urząd Skarbow               | y , Kielce, ul. Częstoch | owska 20                         | Kod urzędu 2      | 605           | Wyl     | oierz |                    |     |
|                        |                                             |                          |                                  |                   |               |         |       |                    |     |
|                        |                                             |                          |                                  | Kod               | Urzędu        | Skarbow | ego w | pisywany ręcznie   |     |
|                        |                                             |                          |                                  |                   |               |         |       |                    |     |

KOD URZĘDU SKARBOWEGO należy wprowadzić zgodnie z udostępnioną listą kodów na naszej stronie: <u>http://upgrade.insignum.pl/upgrade/index.html</u>

#### W programie IFK opcja dostępna z menu :

Raporty-> Deklaracje -> Jednolity Plik Kontrolny->JPK z deklaracją (JPK\_V7M, JPK\_V7K)

Dla okresów wcześniejszych niż 10.2020 generowanie nowych formularzy JPK jest zablokowane.

#### Generowanie plików JPK z deklaracją:

| Raporty Faktury e-Obieg Adm                                                                                                    | nistrator Słowniki Okno Pomoc                                                                                                    |
|----------------------------------------------------------------------------------------------------|----------------------------------------------------------------------------------------------------|
| Rejestny     Kiega główna     Kozrachunki     Rozirczenie zakupu     Analityka zapisów ksiegowych     Raport kasowy     Wyciąg bankowy     Odpisy akualizacyjne |                                                                                                    |
| Deklaracje     Wysłane dokumenty/raporty     Raporty PKPiR                                                                                                    | EU Urząd Skarbowy     Jednolity Plik Kontrolny     E JPK z deklaracją (JPK_VTM, JPK_VTK)     E Główny Urząd Statystyczny     E Ewidencje zakupu i sprzedaży VAT                                      |
|                                                                                                    | E Sprawozdania         E Kiejeji rachunkowe           E Intrestat         B Wyciąg bankowy           E Słowniki - Intrastat         E Faktury VAL           P Odatkowa kxiega przychodów i rozchodów |
|                                                                                                    | 🖬 Lista plików                                                                                                    |

| INFOVER |                                               | Strona 3 z 18 |
|---------|-----------------------------------------------|---------------|
|         | KSIĘGOWOSC                                    | KIELCE 2020   |
|         | Plik JPK z Deklaracją (od 1pazdziernik 2020r) |               |

W celu utworzenia pliku należy wybrać z dostępnej listy interesujący nas zakres danych np.: Ewidencja JPK\ Deklaracja JPK oraz okres, za który będzie generowany JPK. W przypadku korekty należy uzupełnić pole: ORDZU.

| Mietige 9 🛫<br>Rok 2020 🔮                                             |      |       |
|-----------------------------------------------------------------------|------|-------|
| Ewidencja JPK                                                         |      |       |
|                                                                       |      |       |
| Deklaracja JPK (• miesięczna () kwaitaina                             |      |       |
| Deklaracja VAT za wrzesień 2020                                       |      |       |
| <ul> <li>złożenie deklaracji</li> <li>C korekta deklaracji</li> </ul> |      |       |
| 3DZU - Uzasadnienie przyczyn złożenia korekty                         |      | _     |
|                                                                       |      |       |
|                                                                       |      |       |
| Wygeneruj                                                             |      |       |
|                                                                       |      |       |
|                                                                       | [*** | Zamka |

Istnieje mozliwość wygenerowania samej Deklaracji JPK lub samej Ewidencji JPK.

W przypadku deklaracji tzw. "zerowej" należy wykazać w P\_38 i P\_51 wartość "0"

Dla wygenrowanej deklaracji dostępny jest podglad danych, które należy dodatkowo uzupełnić:

| an curde occurach                                                                                                    |                                                         |                                                                                                   |                                  |
|----------------------------------------------------------------------------------------------------|---------------------------------------------------------|---------------------------------------------------------------------------------------------------|----------------------------------|
| kączna wysokość podstawy opodatkowania oraz podatku nale                                                                 | źnego                                                   | 3105                                                                                              | 153                              |
| ROZLICZENIE PODATKU NALICZONEGO                                                                                          |                                                         | ,                                                                                                 | ,                                |
| Wysokość nadwytki podatku naliczonego nad należnym z popr                                                                | zedniej deklaracji                                      |                                                                                                   | 1408                             |
| Nabycie towarów i usług zaliczanych u podatnika do środków t                                                             | rwałych                                                 | 0                                                                                                 | 0                                |
| Nabycie towarów i usług pozostałych                                                                                      |                                                         | 388                                                                                               | 89                               |
|                                                                                                    |                                                         |                                                                                                   |                                  |
| Korekta podatku naliczonego od nabycia środków twiałych                                                                  |                                                         |                                                                                                   | 0                                |
| Korekta podatku naliczonego od pozostałych nabyć                                                                         |                                                         |                                                                                                   | 0                                |
| Grekta podałku naliczonego, o której mowa w art. 89b ust. 1 u                                                            | stawy                                                   |                                                                                                   | 0                                |
| Korekta podatku naliczonego, o której mowa w art. 89b ust. 4 u                                                           | stawy                                                   |                                                                                                   | 0                                |
| Łączna wysokość podatku naliczonego do odliczenia.                                                                       |                                                         |                                                                                                   | 14174                            |
|                                                                                                    |                                                         |                                                                                                   |                                  |
| OBLICZENIE WYSOKOŚCI ZOBOWIĄZANIA PODAT                                                                                  | KOWEGO LUB KWOTY ZWF                                    | ROTU                                                                                              |                                  |
| vikota wydana na zakup kas rejestujących, do odliczenia w da                                                             | nym okresie roziczeniowym pomn                          | iejszająca wysokosc podaku należneg                                                               | •  0                             |
| Wysokosc podatku objęta zaniechaniem poboru                                                                              |                                                         |                                                                                                   | 0                                |
| Wysokość podatku podlegająca wpłacie do urzędu skarboweg<br>(wsta uwdzea na zakup kas rejestniczenik, do odliczenia w do | 0<br>mun akaasia mataasaisuun araut                     | i na ine a de avecto ou daeure elecció.                                                           | 0                                |
| rozliczeniowym lub powiększająca wysokość podatku naliczone                                                              | go do przeniesienia na następny o                       | okres rozliczeniowy                                                                               | 0                                |
| Wysokość nadwyzki podatku naliczonego nad należnym                                                                       |                                                         |                                                                                                   | 14021                            |
| C Zwrot w terminie, o którym mowa w art. 87 ust. 6 ustawy<br>Zakczenie zwrotu podatku na poczet przyszłych zobowiąz      | C Zweat w 6<br>zań podatkowych Wysokość z<br>zobowiazań | erminie, o którym mowa w art. 87 ust. 5<br>wrotu do zaliczenia na poczet przyszłyc<br>podatkowych | a zdanie pierwsze ustawy<br>ch 0 |
| Rodzaj przyszłego zobowiązania podatkowego                                                                               | 2000 Migran                                             | posseconyce                                                                                       |                                  |
| Výsokoší nadvyški podatku naliczonego nad naležnym do p<br>14021                                                         | rzeniesienia na nasłępny okres ro:                      | zliczeniowy                                                                                       |                                  |
| INFORMACJE DODATKOWE                                                                                                    |                                                         |                                                                                                   |                                  |
| Podatnik wykonywał w okresie rozliczeniowym czynności, o                                                                 | których mowa w art. 119 ustawy                          |                                                                                                   |                                  |
| Podatnik wykonywał w okresie rozliczeniowym czynności, o                                                                 | których mowa w art. 120 ust. 4 lu                       | b 5 ustawy                                                                                        |                                  |
| Podatnik wykonywał w okresie rozliczeniowym czynności, o                                                                 | których mowa w art. 122 ustawy                          |                                                                                                   |                                  |
| Podatnik wykonywał w okresie rozliczeniowym czynności, o                                                                 | których mowa w art. 136 ustawy                          |                                                                                                   |                                  |
| Podatnik korzysta z obniżenia zobowiązania podałkowego,                                                                  | o którym mowa w art. 108d ustawy                        | 9                                                                                                 |                                  |
| DRDZU - Uzasadnienie przyczyn złożenia korekty                                                                           |                                                         |                                                                                                   |                                  |
| korekta deklaracji                                                                                                    |                                                         |                                                                                                   |                                  |
| Zapis                                                                                                    | ano dane deklaracji.                                    |                                                                                                   |                                  |
|                                                                                                    | OK                                                      |                                                                                                   |                                  |
| Zapisz deklarację                                                                                                    | <u></u>                                                 |                                                                                                   | Zam                              |
|                                                                                                    |                                                         |                                                                                                   |                                  |

Poniżej wygenerowane pliki dla JPK\_V7M z deklaracją :

Opcja dostępna z menu : Raporty-> Deklaracje -> Jednolity Plik Kontrolny-> lista plików

| INFOVER | INSIGNUM<br>FINANSE<br>Księgowość             | Strona 4 z 18<br>KIELCE 2020 |
|---------|-----------------------------------------------|------------------------------|
|         | Plik JPK z Deklaracją (od 1pazdziernik 2020r) |                              |

| E.           | ednolity Plik Kontrolny    |                |                       |                     |              |                    |                                                                                                |                     | -              |            | ×       |
|--------------|----------------------------|----------------|-----------------------|---------------------|--------------|--------------------|------------------------------------------------------------------------------------------------|---------------------|----------------|------------|---------|
| Тур:         | Wszystkie                  | Miesiąc od: 10 | Miesiąc do: 10 文      | Rok: 2020 🚖         | Filtruj      | Adres s<br>https:/ | rstemu e-Dokumenty, na który wysyłane są pliki JPK<br>/test-e-dokumenty.mf.gov.pl/api/Storage/ |                     |                |            |         |
| *            | Nazwa pakietu              | Deklaracja VAT | Ewidencja VAT         | Data utworzenia     | Poprawny     | Korekta            | Status                                                                                         | N                   | r referencyjny |            |         |
|              | 0 JPK_V7K                  | 0              | <ul> <li>✓</li> </ul> | 2020-09-16 12:03:16 | $\checkmark$ | 0                  |                                                                                                |                     |                |            |         |
|              | 0 JPK_V7M                  | $\checkmark$   | ✓                     | 2020-09-11 09:15:05 | $\checkmark$ | 0                  | Przetwarzanie dokumentu zakończone poprawnie.                                                  | Wygenerowano UPC 98 | 5e69d6021794fc | 000000447  | 303649c |
| Þ            | 1 JPK_V7M                  | $\checkmark$   | 0                     | 2020-09-16 12:03:45 | s 🗸 🗸        | 1                  |                                                                                                |                     |                |            |         |
|              |                            |                |                       |                     |              |                    |                                                                                                |                     |                |            |         |
| <            |                            |                |                       | ::                  |              |                    |                                                                                                |                     |                |            | >       |
|              | Opcje Generuj JF           | K Edytuj dekl. | Drukuj dekl. Przegląd | aj 🛛 🔶 Wyślij 🤇     | 🐑 Sprawdź st | atus 🔔 [           | rukuj UPO Sprawdź statusy VAT Sprawdź po                                                       | oprawność 🛛 🔒 Raj   | port           | ] Usuń pal | kiet    |
| * Na<br>▶ JP | zwa pliku<br>S V7M.ZIP.000 |                |                       |                     |              |                    |                                                                                                |                     |                |            | ~       |
|              |                            |                |                       |                     |              |                    |                                                                                                |                     |                |            |         |
|              |                            |                |                       |                     |              |                    |                                                                                                |                     |                |            |         |
|              |                            |                |                       |                     |              |                    |                                                                                                |                     |                |            |         |
|              |                            |                |                       |                     |              |                    |                                                                                                |                     |                |            |         |
|              |                            |                |                       |                     |              |                    |                                                                                                |                     |                |            | $\sim$  |
|              |                            |                |                       |                     |              |                    |                                                                                                |                     |                |            |         |

Wygenerowane pliki jako cel złożenia posiadają kolejno: 0,1,2,3 ... zrzut powyżej.

Dostępne opcje:

Dodaj- generowanie dostępnych plików JPK

**Generuj JPK** - dla wybranego na gridzie pakietu jest generowany nowy jpk zgodnie z danymi na liście (miesiąc, rok, czy korekta, czy ewidencja, czy deklaracja). Jeżeli wcześniej wygenerowano deklarację to jest ona pobierana z bazy.

Edytuj dekl. - edycja wygenerowanej wcześniej deklaracji

Drukuj dekl. - wydruk raportu wygenerowanej deklaracji

**Przeglądaj** - podgląd danych pliku jpk

Raport- wydruk raportu deklaracji z rozbiciem na rejestry

#### Przykład podglądu:

| 🦉 JPK_V7M1 — 🗆 |          |               |            |                   |             |             |          |     |     |      | × |      |         |         |      |      |      |      |     |         |
|----------------|----------|---------------|------------|-------------------|-------------|-------------|----------|-----|-----|------|---|------|---------|---------|------|------|------|------|-----|---------|
| Sprzedaż       | Zakupy   | Sumy kontrolr | e          |                   |             |             |          |     |     |      |   |      |         |         |      |      |      |      |     |         |
| Lp Zakupu      | Kod Kra  | Nr Dosta      | Nazwa Dos  | Dowod Zakupu      | Data Zakupu | Data Wplywu | Dokument | MPP | IMP | K_40 |   | K_41 | K_42    | K_43    | K_44 | K_45 | K_46 | K_47 | Zak | up VAT. |
| • 1            |          | 5891274       | SKLEP WIE  | 123_TERMIN        | 2020.10.01  | 2020.10.01  |          |     | )   | 0    | 0 | 0    | 162,60  | 37,40   | 0    | 0    | 0    |      | 0   |         |
| 2              |          | 5891274       | SKLEP WIE  | TERMIN_4          | 2020.10.01  | 2020.10.01  |          |     | )   | 0    | 0 | 0    | 162,60  | 37,40   | 0    | 0    | 0    |      | 0   |         |
| 3              |          | 5891274       | SKLEP WIE  | TERM_ZB_3         | 2020.10.02  | 2020.10.02  |          |     | )   | 0    | 0 | 0    | 42,28   | 9,72    | 0    | 0    | 0    |      | 0   |         |
| 4              |          | 9441847       | FOODCAR    | 456_test/12/2019  | 2019.12.09  | 2019.12.09  |          |     | L   | 0    | 0 | 0    | 203,25  | 46,75   | 0    | 0    | 0    |      | 0   |         |
| 5              |          | 9551978       | LEWIATAN   | 789_test/12/2019  | 2019.12.09  | 2019.12.09  | WEW      |     | L   | 0    | 0 | 0    | 406,50  | 93,50   | 0    | 0    | 0    |      | 0   |         |
| 6              |          | 9591452       | KOLPORTE   | 01/09/20/SPOK/BZQ | 2020.09.30  | 2020.09.30  |          |     | L   | 0    | 0 | 0    | -133,00 | -30,59  | 0    | 0    | 0    |      | 0   |         |
| 7              |          | 9591486       | Infover Sp | TERMIN_1          | 2020.10.01  | 2020.10.01  |          |     | )   | 0    | 0 | 0    | 100,00  | 23,00   | 0    | 0    | 0    |      | 0   |         |
| 8              |          | 5891274       | SKLEP WIE  | TERMIN_3          | 2020.10.01  | 2020.10.01  |          |     | )   | 0    | 0 | 0    | 100,00  | 23,00   | 0    | 0    | 0    |      | 0   |         |
| 9              |          | 5891274       | SKLEP WIE  | TERMIN_2          | 2020.10.01  | 2020.10.02  |          |     | L   | 0    | 0 | 0    | 100,00  | 23,00   | 0    | C    | 0    |      | 0   |         |
| 10             |          | 9541037       | "NIKA" MA  | 666               | 2020.10.01  | 2020.10.01  |          |     | )   | 0    | 0 | 0    | 460,98  | 106,03  | 0    | 0    | 0    |      | 0   |         |
| 11             |          | 9591486       | Infover Sp | W2134E324324R32   | 2020.10.01  | 2020.10.01  |          |     | L   | 0    | 0 | 0    | 4065,04 | 934,96  | 0    | 0    | 0    |      | 0   |         |
| 12             |          | 9591486       | Infover Sp | TEST02            | 2020.10.01  | 2020.10.01  |          |     | )   | 0    | 0 | 0    | 100,00  | 23,00   | 0    | 0    | 0    |      | 0   |         |
| 13             |          | 5891274       | SKLEP WIE  | TERM_ZB_2         | 2020.10.02  | 2020.10.03  |          |     | )   | 0    | 0 | 0    | 285,71  | 14,29   | 0    | 0    | 0    |      | 0   |         |
| 14             |          | 5891274       | SKLEP WIE  | TERM_ZB_1         | 2020.10.01  | 2020.10.01  |          |     | )   | 0    | 0 | 0    | 162,60  | 37,40   | 0    | 0    | 0    |      | 0   |         |
|                |          |               |            |                   |             |             |          |     |     |      |   |      |         |         |      |      |      |      |     |         |
| Zapisz d       | o excela |               |            |                   |             |             |          |     |     |      | 0 | 0    | 6218,56 | 1378,86 | 0    | 0    | 0    |      | 0   |         |

Wysyłanie pliku JPK\_V7M/JPK\_V7K odbywa się tak jak dotychczas, wygenerowany plik ze statusem

"poprawny" można wysłać korzystając z opcji:

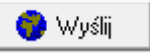

| INFOVER | INSIGNUM<br>FINANSE<br>Księgowość             | Strona 5 z 18<br>KIELCE 2020 |
|---------|-----------------------------------------------|------------------------------|
|         | Plik JPK z Deklaracją (od 1pazdziernik 2020r) |                              |

# Dla wygenerowanej deklaracji dostępny jest raport:

|           |        | Raport deklaracji: JPK_V7                                    | M(1) za okres 9.2020 |         |        |              |
|-----------|--------|--------------------------------------------------------------|----------------------|---------|--------|--------------|
| Pole      | Symbol | Nazwa rejestru                                               | Netto                | VAT     | Stawka | Towar/Usluga |
| C.11      | SUEX   | Rejestr sprzedaży eksport usług                              | 1 000,00             | 230,00  | 23%    | U            |
| C.11      | SUN    | Sprzedaż wewnątrzunijna usług*                               | 5 000,00             | 0,00    | 0%     | U            |
|           |        | RAZEM (C.11)                                                 | 6 000,00             | 230,00  |        |              |
| Pole      | Symbol | Nazwa rejestru                                               | Netto                | VAT     | Stawka | Towar/Usluga |
| C.12      | SUN    | Sprzedaż wewnątrzunijna usług*                               | 5 000,00             | 0,00    | 0%     | U            |
|           |        | RAZEM (C.12)                                                 | 5 000,00             | 0,00    |        |              |
| Pole      | Symbol | Nazwa rejestru                                               | Netto                | VAT     | Stawka | Towar/Usluga |
| C.13      | POZN   | Rejestr sprzedaży wyst. przez Nabywcę FM                     | 4 000,00             | 0.00    | 0%     | т            |
|           |        | RAZEM (C.13)                                                 | 4 000,00             | 0,00    |        |              |
| Pole      | Symbol | Nazwa rejestru                                               | Netto                | VAT     | Stawka | Towar/Usluga |
| C.15,C.16 | POZN   | Rejestr sprzedaży wyst. przez Nabywoę FM                     | 4 285,71             | 214,29  | 5%     | т            |
|           |        | RAZEM (C.15, C.16)                                           | 4 285,71             | 214,29  |        |              |
| Pole      | Symbol | Nazwa rejestru                                               | Netto                | VAT     | Stawka | Towar/Usluga |
| C.17,C.18 | !RKN   | Rejestr korekt nagłówkowych                                  | 0,00                 | 0,00    | 7%     | т            |
| C.17,C.18 | !RKN   | Rejestr korekt nagłów kowych                                 | -42,34               | -3,39   | 8%     | т            |
| C.17,C.18 | POZN   | Rejestr sprzedaży wyst. przez Nabywoę FM                     | 50,00                | 3,50    | 7%     | т            |
| C.17,C.18 | RFS    | Rejestr faktur sprzedaży                                     | 42,34                | 3,39    | 8%     | т            |
|           |        | RAZEM (C.17, C.18)                                           | 50,00                | 3,50    |        |              |
| Pole      | Symbol | Nazwa rejestru                                               | Netto                | VAT     | Stawka | Towar/Usluga |
| C.19,C.20 | !RKN   | Rejestr korekt nagłówkowych                                  | -205,60              | -47,29  | 23%    | т            |
| C.19,C.20 | PAR    | Rejestr paragonów                                            | 15,35                | 3,53    | 23%    | т            |
| C.19,C.20 | POZ    | Rejestr sprzedaży pozostałej FM,SW                           | 1 000,00             | 230,00  | 23%    |              |
| C.19,C.20 | POZN   | Rejestr sprzedaży wyst. przez Nabywoę FM                     | 1 648,82             | 379,23  | 23%    | Т            |
| C.19,C.20 | RFS    | Rejestr faktur sprzedaży                                     | 931,63               | 214,28  | 23%    | Т            |
| C.19,C.20 | WIE    | Korekta podatku VAT od przeterminowanych faktur - Wierzyciel | -714,55              | -164,35 | 23%    |              |
|           |        | DA7EM (C 49 C 20                                             | 2 675 65             | C45.40  |        |              |

#### Ewidencja danych dotyczących nowego JPK w programie IFK

Od 1 października 2020 w związku z wprowadzeniem nowego pliku JPK wchodzą nowe oznaczenia dotyczące dostaw i świadczenia usług- **Kody GTU (01 ...13)** -kody towarowo usługowe

Aby w IFK został poprawnie wygenerowany plik JPK\_V7M/ JPK\_V7K należy uzupełnić właściwe dane.

"Dane do JPK" uzupełniane są jak poniżej:

#### 1. Rejestr Sprzedaży krajowej

| INFOVER |                                               | Strona 6 z 18 |
|---------|-----------------------------------------------|---------------|
|         | KSIĘGOWOSC                                    | KIELCE 2020   |
|         | Plik JPK z Deklaracją (od 1pazdziernik 2020r) |               |

Oznaczenie kodów GTU i procedur dostępne w "Dane JPK" z poziomu rejestrów dla zaksięgowanej faktury sprzedaży

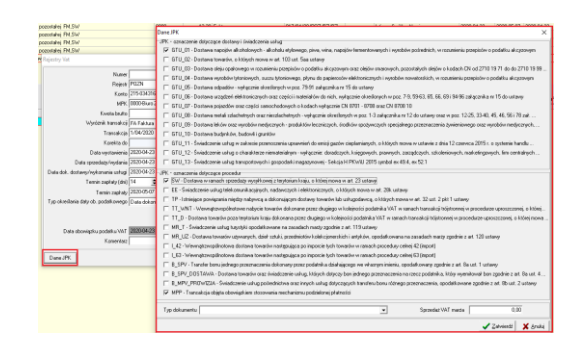

Jeżeli towar lub usługa będzie należeć do jednej z grup, trzeba będzie im przypisać właściwy kod GTU jw. , który docelowo przeniesie się do nowego JPK\_V7M/JPK\_V7K.

Ewidencja sprzedaży zawiera również oznaczenia typ dokumentu:

RO – Dokument zbiorczy wewnętrzny

WEW – Dokument wewnętrzny

FP- Faktura, o której mowa w art. 109 ust. 3d ustawy

#### Oznaczenie "Dane JPK" dostępne dla rejestrów sprzedaży:

- krajowych
- sprzedaż eksportowej
- dostawy wewnątrzwspólnotowej
- faktur wewnętrznych krajowych
- faktur wewnętrznych do nabycia w UE
- faktur do paragonów- typ dokumentu domyślnie ustawiany jako "FP"

#### WAŻNE

W sumach kontrolnych ewidencji (JPK\_V7M/JPKV7K) w zakresie podatku należnego nie uwzględnia się wysokości podstawy opodatkowania i podatku należnego z tytułu dostawy towarów oraz świadczenia usług udokumentowanych fakturami, o których mowa w art. 109 ust. 3d ustawy (oznaczonych FP).

Poniżej przykładowy paragon i wystawiona do niego faktura uwzględniona w JPK\_V7M

| INFOVER |                                               | Strona 7 z 18 |
|---------|-----------------------------------------------|---------------|
|         | KSIĘGOWOSC                                    | KIELCE 2020   |
|         | Plik JPK z Deklaracją (od 1pazdziernik 2020r) |               |

| )] - [K  | (olporter sp. z o.o. Biu | ro Zarządu] - [ok | res: 09.2020] - [Faktury     | do paragonów]   |                                                        |               |                                |                                 |                              |                    |           |                             |              |                        | -           | o ×      |
|----------|--------------------------|-------------------|------------------------------|-----------------|--------------------------------------------------------|---------------|--------------------------------|---------------------------------|------------------------------|--------------------|-----------|-----------------------------|--------------|------------------------|-------------|----------|
| sięga    | a główna 🛛 Funkcje po    | mocnicze Spra     | wozdania Raporty             | Faktury e-Obieg | Administrator                                          | Słowniki      | Okno Pomoc                     |                                 |                              |                    |           |                             |              |                        |             | - 6      |
| 孕        | мрк 🕅                    | w/ybrano 2932 MP  | K/MPZ Wybier                 | Transakcja 8/09 | 120/RFS/LU                                             | Dat           | vwystawienia<br>Wszystkie ⊂ oc | 2020.09.01 💌 de                 | 2020.09.30 💌                 | Filtruj            | 1         |                             |              |                        |             |          |
| *        | Nazwa kontrahenta        |                   |                              | NIP             |                                                        | Dat           | obowiazku poda                 | tkowego                         |                              |                    | -         |                             |              |                        |             |          |
|          | Miesiąc 🛛                | Wrzesień          | <ul> <li>Rok 2020</li> </ul> |                 | lwzględniaj rok i m<br>nulowane<br>Ikryj zapisy bez nu | iesiąc 💽      | Wszystkie Ó oc<br>Wszystkie (  | 2020.09.01 💌 di<br>`Kompletne ( | 2020.09.30 -<br>Niekompletne |                    |           |                             |              |                        |             |          |
| ami      | Transakcja faktury       | Transakcja p      | aragonu Nazwa kontr          | ahenta          | Adres kon                                              | NIP           | MPK Data w                     | yst. faktury Data wy            | st. paragonu Data            | a dost Wartość fak | t Miesiąc | Rok                         | Okres VAT    | Data wpły Komplet      | Uwagi       | Data mor |
|          | 8/0920/RFS/LU            | 5/0720/PAF        | /LU ANITA BORG               | WIK ABIS        | Skołuby 3                                              | 946-147-95-54 | 0313 2020-0                    | 9-22 2020-07                    | -15 202                      | 0-07-15 45         | i,84      | 9 202                       | 0 2020-07-15 | 0                      |             |          |
| BV       | BW                       |                   | BX                           | BY              | BZ                                                     | CA            | СВ                             | сс                              | CD                           | CE                 | CF        | CG                          | СН           | CI                     | CJ          |          |
| 51:I     | ns1:NazwaKontra          | ahenta 🚬 ns1:     | DowodSprzedazy 🖻             | ns1:DataWy 🚩    | ns1:DataSr 💌                                           | ns1:K_23      | ns1:K_24 💌                     | ns1:K_19 💌 r                    | is1:K_20                     | ns1:TvpDc 💌 ns     | 51:K_17   | ns1:K_18                    | ns1:K_21     | ns1:K_11 ns1:          | <u>5</u> 07 |          |
| RAK      | KONTRAHENT ZB            | IORCZY 5/07       | 20/PAR/LU                    | 2020.07.15      | 2020.07.15                                             |               |                                | 37,27                           | 8,5                          | 7 RO               | 42,44     | 3,3                         | 39           |                        |             |          |
| aj       |                          | p                 | aragon                       |                 |                                                        |               |                                |                                 |                              |                    |           |                             |              |                        | jpk         | _v7m     |
| IrKor    | ntrahenta 💌 ns1:N        | JazwaKontrah      | enta 💌 ns1:Dowo              | dSprzeda 🕂 ns1  | :DataWysta                                             | ns1:DataSp    | ns1:GTU 0                      | 1 💌 ns1 💌 ns1                   | :K 17 💌 ns1:K                | 18 💌 ns1:K 19      | ns1:K 20  | <ul> <li>ns1:Typ</li> </ul> | Dokumentu    | 💌 ns1:K 22 💌 ns        | 1:GTU 02    | ns1:EE   |
| 7955     | 54 ANIT                  | A BOROWIK AI      | BIS 8/0920/RF                | s/LU            | 2020.09.22                                             | 2020.07.      | 15                             | 1                               |                              | 37,                | 27 8      | ,57 FP                      |              | C Distanti and Distant |             |          |
| 2)<br>ch |                          |                   | FV d                         | lo para         | gonu                                                   |               |                                |                                 |                              |                    |           |                             |              | 0<br>j                 | 9-<br>pk_v  | 7M       |

- 2. Oznaczenie "Dane JPK" dostępne również w module: Dane dodatkowe dot. VAT -> podatek należny.
- 3. W ewidencji zakupów nie będzie dostępnych oznaczeń towarów oraz usług kodami GTU.

Dodatkowe oznaczenia dotyczą tylko jak niżej:

| Rejestry Vat        |                    |                                                              | >      |
|---------------------|--------------------|--------------------------------------------------------------|--------|
|                     | Numer              | 1                                                            |        |
|                     | Rejects ZPPE       | E Rejestr zakupu usł konsultingowych"                        |        |
|                     | Konto 204-0        | 034316-000000 Konto NFOVER                                   |        |
| 8                   | MPK 0000-          | Biuro Zarządu MPK 🗆 Wybór MPK                                |        |
| <u>к</u>            | wota brutto        | 123.00                                                       |        |
| Wyróżni             | k transakcji FA Fa | aktura 💌                                                     |        |
|                     | Trancakcja 123_0   | DOW_ZAK                                                      |        |
|                     | Korekta do         |                                                              |        |
| Data                | vystawienia 2020-  | 106-05 💌                                                     |        |
| D                   | ata wpływu 2020-   | 106.05                                                       |        |
| Data ob. podatk.    | u dostawcy 2020-   | 06:05 💌                                                      |        |
| Ptatn               | oćć od dety Wyst.  | tavieria 💌                                                   |        |
| Termin :            | apkaty (dni) 14    | Typ płatności przelew                                        | _      |
| Ter                 | min zapłaty 2020-  | H06-19 💌 🖾 Spik Payment 🕼 JPK MPP Dowód zakupu WEW - Dokumer | •      |
| Odi                 | zenie VAT ing. o   | obowiązku podatkowego dostawcy/daty wpływu 💌                 |        |
|                     | Komenkarz          |                                                              |        |
| Konto dodatk. księg | t n JPK Zakupy     | ×                                                            |        |
| DaneJPK             | Dowid za           | wkupu   WEW - Dokument wevenptony dot. VAT naliczonego       | snului |
|                     | Keota VAT N        | F MPP<br>Marza 0.00                                          |        |
|                     |                    | <b>▼</b> OK ]                                                |        |

Oznaczenie dowodu zakupu:

- MK w przypadku faktury wystawionej przez podatnika będącego dostawcą lub usługodawcą, który wybrał metodę kasową rozliczeń określoną w art. 21 ustawy;
- VAT\_RR w przypadku faktury VAT RR, o której mowa w art. 116 ustawy;
- WEW w przypadku dokumentu wewnętrznego, przykład: dokonanie rocznej korekty podatku naliczonego w związku ze zmianą współczynnika odliczenia podatku naliczonego.

Oznaczenie sposobu rozliczenia:

| INFOVER | INSIGNUM<br>FINANSE<br>Księgowość             | Strona 8 z 18<br>KIELCE 2020 |
|---------|-----------------------------------------------|------------------------------|
|         | Plik JPK z Deklaracją (od 1pazdziernik 2020r) |                              |

MPP – Transakcja objęta obowiązkiem stosowania mechanizmu podzielonej płatności (pole opcjonalne).

Zakup VAT Marża kwota: Kwota nabycia towarów i usług nabytych od innych podatników związanych ze sprzedażą opodatkowaną na zasadzie marży zgodnie z art. 120 ustawy

#### 4. Ewidencja "Danych JPK,, w rejestrze zakupów importowych obejmuje:

#### • Towary

Oznaczenie dotyczące podatku naliczonego z tytułu importu towarów, w tym importu towarów rozliczanego zgodnie z art. 33a ustawy.

|                      | Numer<br>Rejestr | ZMP          | 2<br>Zahap | y importowe    |                    | •            |                             |          |
|----------------------|------------------|--------------|------------|----------------|--------------------|--------------|-----------------------------|----------|
|                      | MPK.             | OCCO Ekuno   | Zarządu    |                | MPK                |              |                             |          |
| Cinota 2000esgoarsa  | Konto            | 205 22978    | 000000     | B: Kor         | 6                  |              |                             |          |
|                      | Wahita           |              | 0.00       | Kavola         | 100.00             |              |                             |          |
| Wietość zekupu       | Kanta WN         | 304          | -          | Kivota         | 100.00             |              |                             |          |
| Ophaty granicana     | Konto (18)       |              | _          | Kanta MA       |                    | Kunta        | 0.00                        |          |
| Podatek importowy    | Kanto WN         |              | _          | Kanto MA       |                    | Kenta        | 0.00                        |          |
| Podatek akcyzowy     | Kanto WN         |              | _          | Kanto MA       |                    | Knota        | 0,00                        |          |
| Koszty menipulacyjne | Kanto WN         |              | _          | Kanto MA       |                    | Kweta        | 0,00                        |          |
| Podatek VAT          |                  |              |            | Kanto MA       | 20-10              |              |                             |          |
| Wyeddr               | ik bansakcji     | FA Fakture   |            |                |                    |              |                             |          |
|                      | Transakcja       | 1./04/2020   | _          | _              | _                  |              |                             |          |
|                      | Korekta do       |              |            |                |                    |              |                             |          |
| Tran                 | vaikoja VAT      | 1200         |            |                | _                  |              |                             |          |
| Data                 | wystawienia      | 2020-04-02   |            |                |                    |              |                             |          |
| Te                   | min sephety      | 2020-04-16   | ٠          |                |                    |              |                             |          |
| Data of              | pravy celvaj     | 2020-04-01   |            |                |                    |              |                             |          |
|                      | Komeniarz        |              |            |                |                    |              |                             |          |
| Dane JPK             |                  |              |            |                |                    |              |                             |          |
| P IMP - Danaczenie   | disjucaçõe p     | odalku nalic | zonego z   | tytułu inportu | towarder, witym im | noreworkshop | odiczanego zgodnie z at. 33 | a ustany |

- **Jeżeli zaznaczone IMP** to w deklaracji wartości pojawią się po stronie VAT należnego (pola 25,26) i VAT naliczonego (pola 42,43).

-Jeżeli odznaczone IMP to wartości pojawią się tylko po stronie podatku naliczonego (pola 42,43).

W wierszach sprzedaży i zakupu dla zakupów importowych jeżeli jest **zaznaczony IMP** to w pola *DowódSprzedaży oraz DowódZakupu* pobierana jest wartość z pola "Transakcje VAT". W przypadku braku uzupełnionego pola "Transakcje VAT" – w polu tym wpisane jest "BRAK".

Dla **zaznaczonego IMP** -w pole 42 nie wchodzi wartość CŁA. Zarówno w JPK wiersze zakupu jak i części deklaracyjnej oraz na raporcie deklaracji.

usługi

Jeżeli oznaczenie pozycji dotyczy "Usług" to w deklaracji wartości pojawią się po stronie VAT należnego (pola 27,28) i VAT naliczonego (pola 42,43).

| INFOVER | INSIGNUM<br>FINANSE<br>KSIĘGOWOŚĆ             | Strona 9 z 18<br>KIELCE 2020 |
|---------|-----------------------------------------------|------------------------------|
|         | Plik JPK z Deklaracją (od 1pazdziernik 2020r) |                              |

5. Ewidencja "Danych JPK, w rejestrze nabycia wewnątrzwspólnotowego obejmuje:

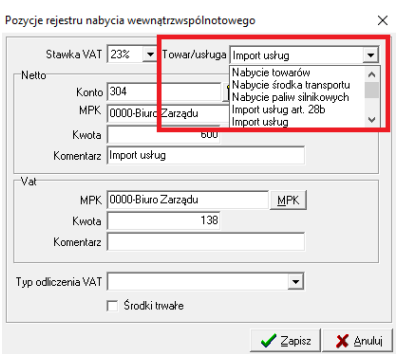

Nowe podrodzaje dla Towaru/Usługi dostępne są dla JPK\_V7M/JPK\_V7K (JPK wraz z deklaracją).

#### Towary:

| - nabycie towarów (domyślne)                  | <u>- Dane JPK: pola 23, 24</u> |
|-----------------------------------------------|--------------------------------|
| <ul> <li>nabycie środka transportu</li> </ul> | <u>- Dane JPK: pole 35</u>     |
| <ul> <li>nabycie paliw silnikowych</li> </ul> | - Dane JPK: pole 36            |

<u>Usługi:</u>

- Import usług art. 28b (domyślne) <u>- Dane JPK: pola 29, 30</u>
   Import usług <u>- Dane JPK: pola 27, 28</u>
- 6. Oznaczenie "Dane JPK" dostępne również w module: Dane dodatkowe dot. VAT -> podatek naliczony

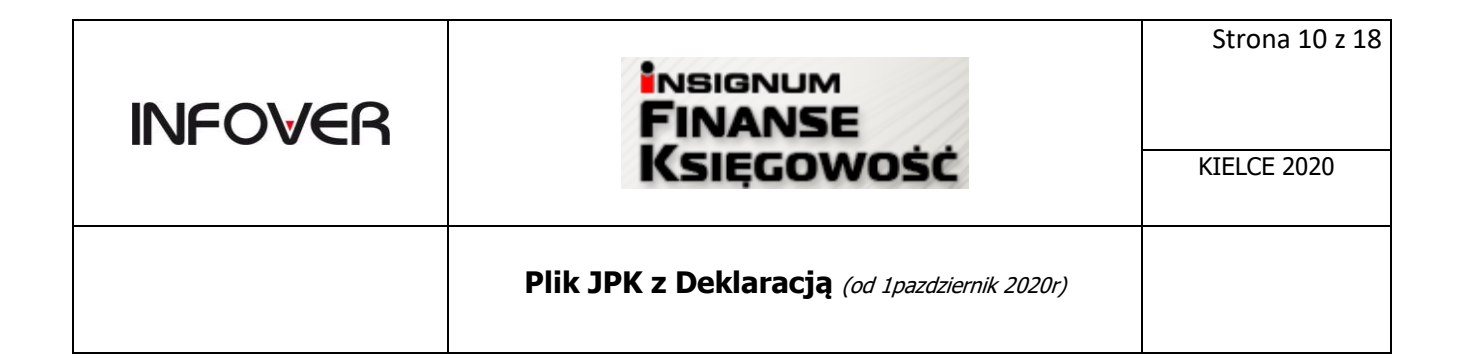

| Miesiąc         Rok         2020         Nr faktury         17/04/2020         Wystawca         034316000000         Znajdź         Data wystawienia faktury         2020-04/23         Pole neto         Kwota neto         90e neto         V. 0.000         Pole neto         V. 0.000         Pole neto         V. 0.000         Pole neto         V. 0.000         Pole neto         V. 0.000         Pole neto         V. 0.000         Pole neto         Miej poza rejestrami         12         Dane JPK         Dowidd zakupu                                                                                                    | III Podatek naliczony                                                                    | _                                          |             | ×  |
|----------------------------------------------------------------------------------------------------|------------------------------------------------------------------------------------------|--------------------------------------------|-------------|----|
| 4         Rok         2020         Nr faktury         1/04/2020         Wystawca         [034315000000]         Znajdź         Data wystawienia faktury         2020-04-23         Pole netto         Kwota netto         Pole netto         Vojektawienia faktury         2020-04-23         Pole netto         Kwota VAT         D.42         100,00         Pole VAT         Kwota VAT         Dane JPK         Dowid zakupu         IMPP         Kwota VAT Marza         IMP         Conaczenie dołyczące podatku naliczonego z tytułu importu towarów, w tym importu towarów rozliczanego zgodnie z at. 33e ustawy                                                                                                    | Miesiąc                                                                                  |                                            |             |    |
| Rok       2020         Nr faktury       17/04/2020         Wystawca       Znajdź         Data wpływu faktury       2020-04/23         2020-04/23       ✓         Data wpływu faktury       2020-04/23         2020-04/23       ✓         Data wpływu faktury       2020-04/23         2020-04/23       ✓         Pole netto       Kwola netto         ✓       0.00         Pole VAT       Kwota VAT         D.42       ✓         100(00       ✓         Vaza rejestrami       10000         I2       Dowód zakupu       ✓         Dowód zakupu       ✓       ✓         IMPP       Kwota VAT Marza       0         IMP - Oznaczenie dołyczące podałku naliczonego z tylułu importu towarów, w tym importu towarów rozliczanego zgodnie z at. 33a ustawy       Zapisz                                                                                                    | 4                                                                                        |                                            |             |    |
| 2020       Nr faktuy       17/04/2020       Wystawca       D34315000000       Znajdź       Data wpływu faktuy       2020-04-23       Zobe netto       Vola netto       Pole netto       Kwota VAT       D.42       Dara UPK       Dara VFK       Dowód zakupu       IMPP       Kwota VAT Marza       IMP       Czanaczenie dołyczące podatku naliczonego z tytułu importu towarów, w tym importu towarów ruziczanego zgodnie z at. 33a ustawy                                                                                                    | Rok                                                                                      |                                            |             |    |
| N faktuy<br>17/04/2020<br>Wystawca<br>034316000000 Znajdź<br>Data wpływu faktuy<br>2020-04-23 v<br>Pole netto<br>0.00<br>Pole VAT<br>Vwota VAT<br>0.42 v<br>100(00<br>Pole VAT<br>Data wpławienia faktuy<br>2020-04-23 v<br>Pole netto<br>0.00<br>Pole VAT<br>Vwota VAT<br>100(00<br>VAT<br>Vwota VAT<br>Data wpławienia faktuy<br>2020-04-23 v<br>Pole netto<br>0.00<br>Pole VAT<br>Vwota VAT<br>100(00<br>VAT<br>Vwota VAT<br>100(00<br>VAT<br>Vwota VAT<br>100(00<br>VAT<br>Vwota VAT<br>100(00<br>VAT<br>Vwota VAT<br>100(00<br>VAT<br>Vwota VAT<br>Dowid zakupu<br>V<br>Vm<br>MPP<br>Kwota VAT Marza<br>0<br>IMP - Oznaczenie dołyczące podatku naliczonego z tytułu importu towarów,<br>w tym importu towarów rozliczanego zgodnie z at. 33a utawy                                                                                                    | 2020                                                                                     |                                            |             |    |
| 1/04/2020<br>Wysławca<br>[034315000000] Znajdź<br>Data wysławienia faktury<br>2020-04-23 ▼<br>Data wysławienia faktury<br>2020-04-23 ▼<br>Pole netto Kwota netto<br>▼ 0.00<br>Pole VAT ↓ Kwota VAT<br>□ 0.00<br>Pole VAT ↓ Kwota VAT<br>□ 0.00<br>VAT ↓ Kwota VAT<br>□ 0.00<br>VAT ↓ Kwota VAT<br>□ 0.00<br>VAT ↓ Kwota VAT<br>□ 0.00<br>VAT ↓ Kwota VAT<br>□ 0.00<br>VAT ↓ Kwota VAT<br>□ 0.00<br>VAT ↓ Kwota VAT<br>□ 0.00<br>VAT ↓ Kwota VAT<br>□ 0.00<br>VAT ↓ Kwota VAT<br>□ 0.00<br>VAT ↓ Kwota VAT<br>□ 0.00<br>VAT ↓ Kwota VAT<br>□ 0.00<br>VAT ↓ Kwota VAT ↓ Kwota VAT<br>□ 0.00<br>VAT ↓ Kwota VAT ↓ Kwota VAT<br>□ 0.00<br>VAT ↓ Kwota VAT ↓ Kwota | Nr faktury                                                                               |                                            |             |    |
| Wystawca       Znajdź         Dała wydzwienia faktury       2020-04-23 ▼         Dała wydzwienia faktury       2020-04-23 ▼         Pole netto       Kwota netto         Pole Pole VAT       0.00         Pole VAT       100,00         Pole VAT       100,00         Pole VAT       100,00         Pole VAT       100,00         Pole VAT       Kwota VAT         D.42       100,00         Wagi poza rejestrami       100,00         I2       Dowód zakupu       ▼         Dowód zakupu       ▼         MPP       Kwota VAT Marza       0         IMP - Oznaczenie dołyczące podałku naliczonego z tylułu importu towatów, w tym importu towatów rozleczanego zgodnie z at. 33a ustawy       Zapirz                                                                                                    | 1/04/2020                                                                                |                                            |             |    |
| 03431600000     Znajdž       Data wpływu faktury     2020-04-23       2020-04-23     ▼       Data wystawienia faktury     2020-04-23       2020-04-23     ▼       Pole netto     Kwota netto       0     0.00       Pole VAT     Kwota VAT       0.00     100(00       Pole VAT     Kwota VAT       0     100(00       Dane JPK     Dowód zakupu       0     IMPP       Kwota VAT Marza     0       IMP - Oznaczenie dołyczące podałku naliczonego z tytułu importu towatów, w tym importu towatów rozliczanego zgodnie z at. 33a ustawy                                                                                                    | Wystawca                                                                                 |                                            |             |    |
| Data wpływu faktury<br>2020-04-23 •<br>Data wydziwnia faktury<br>2020-04-23 •<br>Pole netto Kwota netto<br>0.00<br>Pole VAT Kwota VAT<br>D.42 •<br>Nogl poza rejestrami<br>I2<br>Dana JPK<br>Dowid zakupu •<br>IMPP<br>Kwota VAT Marza 0<br>IMP - Oznaczenie dołyczące podatku naliczonego z tytułu importu towarów,<br>w tym importu towarów rozliczanego zgódnie z at. 33a utawy<br>Zapisz Anuluj                                                                                                    | 034316000000 Znajdź                                                                      |                                            |             |    |
| 2020-04-23       Data wystawienia faktury       2020-04-23       Pole netto       Kwota netto       Pole vAT       Value       Pole VAT       Kwota VAT       Dane JPK       Dowid zakupu       IMPP       Kwota VAT Marza       IMPP       Kwota VAT Marza       IMP       Omore JK       Dowid zakupu       Zapitz       Anuluj                                                                                                    | Data wpływu faktury                                                                      |                                            |             |    |
| Data wystawienia faktury 2020-04-23  Pole netto O.0.0 Pole VAT Kwota VAT D.42  Data Wystawienia faktury I 00,00 VAT Varia D.42  I 100,00 VAT Varia Varia Var                                                                                                    | 2020-04-23                                                                               |                                            |             |    |
| 2020-04-23     ▼       Pole netto     Kwota netto       0.00     0.00       Pole VAT     0.00       Pole VAT     Indigo                                                                                                    | Data wystawienia faktury                                                                 |                                            |             |    |
| Pole netto Kwoła netto 0.00 Pole VAT Kwoła VAT 0.42 Vat 100(00 Vat 100(00 Vat                                                                                                    | 2020-04-23                                                                               |                                            |             |    |
|                                                                                                    | Pole netto Kwota netto                                                                   |                                            |             |    |
| Pole VAT Kwota VAT<br>D.42  Kwota VAT<br>100,00  Kwota VAT Narza 0<br>MPP Kwota VAT Marza 0<br>MPP Kwota VAT Marza 0<br>MPP Kwota VAT Marza 0<br>Anuluj                                                                                                    | ▼ 0,00                                                                                   |                                            |             |    |
| D.42     100,00       wsgi poza rejestrami     12       Dane JPK                                                                                                    | Pole VAT Kwota VAT                                                                       |                                            |             |    |
| IMagi poza rejestrami<br>12<br>Done JPK<br>Dowód zakupu<br>MPP<br>Kwota VAT Marza<br>IMP - Oznaczenie dołyczące podałku naliczonego z tytułu importu towarów,<br>w tym importu towarów rozliczanego zgodnie z att. 33a ustawy<br>Zapisz Anuluj                                                                                                    | D.42 - 100,00                                                                            |                                            |             |    |
| Wegi poza rejestrami<br>12<br>Dane JPK<br>Dowód zakupu<br>MPP<br>Kwota VAT Marza<br>IMP - Oznaczenie dołyczące podatku naliczonego z tytułu importu towarów,<br>w tym importu towarów rozliczanego zgodnie z art. 33a ustawy<br>Zapisz Anuluj                                                                                                    | ,,                                                                                       |                                            |             |    |
| 12<br>Dane JPK<br>Dowód zakupu<br>MPP<br>Kwota VAT Marza<br>0<br>IMP - Oznaczenie dołyczące podatku naliczonego z tytułu importu towarów,<br>w tym importu towarów rozliczanego zgodnie z art. 33e ustawy<br>Zapisz Anuluj                                                                                                    | Jwagi poza rejestrami                                                                    |                                            |             |    |
| Dane JPK<br>Dowid zakupu<br>MPP<br>Kwota VAT Marza<br>IMP - Oznaczenie dołyczące podałku naliczonego z tytułu importu towarów,<br>w tym importu towarów rozliczanego zgodnie z att. 33a ustawy<br>Zapisz Anuluj                                                                                                    | 42                                                                                       |                                            | _           |    |
| Dowód zakupu<br>MPP<br>Kwota VAT Marza 0<br>IMP - Oznaczenie dołyczące podatku naliczonego z tytułu importu towarów,<br>w tym importu towarów rozliczanego zgodnie z att. 33a ustawy<br>Zapisz Anuluj                                                                                                    | Dane JPK                                                                                 |                                            |             |    |
| Kwota VAT Marza 0<br>IMP - Oznaczenie dołyczące podałku naliczonego z tytułu importu towarów,<br>w tym importu towarów rozliczanego zgodnie z att. 33a ustawy<br>Zapisz Anuluj                                                                                                    | Dowód zakupu                                                                             | •                                          |             |    |
| Kwota VAT Marza 0<br>IMP - Oznaczenie dotyczące podatku naliczonego z tytułu importu towarów,<br>w tym importu towarów rozliczanego zgodnie z art. 33e ustawy<br>Zapisz Anuluj                                                                                                    |                                                                                          |                                            |             |    |
| IMP - Oznaczenie dotyczące podatku naliczonego z tytułru importu towarów,<br>w tym importu towarów rozliczanego zgodnie z art. 33a ustawy     Zapisz Anuluj                                                                                                    | Kweta VAT Marta                                                                          |                                            |             |    |
| IMP - Uznaczenie dotyczące podatku naliczonego z tytułu importu towarów,<br>w tym importu towarów rozliczanego zgodnie z art. 33a ustawy     Zapisz Anuluj                                                                                                    |                                                                                          |                                            |             |    |
| Zapisz Anuluj                                                                                                    | IMP - Uznaczenie dotyczące podatku naliczi<br>w tym importu towarów rozliczanego zgodnie | onego z tytułu impo<br>: z art. 33a ustawy | ortu towaró | ₩, |
| Zapisz Anuluj                                                                                                    |                                                                                          |                                            |             |    |
|                                                                                                    |                                                                                          | Zapisz                                     | Anul        | uj |

#### 7. Moduł faktur.

W słowniku asortymentów jest możliwość określania dla każdej pozycji asortymentowej parametrów "Dane JPK".

W "Danych JPK" oznaczenie "**TP**" – kontrahent powiązany jest wykonywane automatycznie na podstawie "Słownika kontrahentów powiązanych".

->Kody GTU: definiowane dla asortymentu

|                                                    |                                               | Dane JPK                                                                                                    |
|----------------------------------------------------|-----------------------------------------------|----------------------------------------------------------------------------------------------------|
| Asortyment: GTU-01_Usługa si                       | erwisowa                                      | -JPK - oznaczenie dotyczące dostawy i świadczenia usług                                                                                                    |
| Dane podstawowe                                    |                                               | TU_01 - Dostawa napojów alkoholowych - alkoholu etylowego, piwa, wina, napojów fermentowanych i wyrobów pośrednich, w rozumieniu przepisów o podatku akcyzowym                                                                                                    |
| Nazwa usługi/towaru:                               |                                               | T GTU_02 - Dostawa towarów, o których mowa w att. 103 ust. Saa ustawy                                                                                                    |
| did-di_towari                                      |                                               | 61U_03 · Dostawa oleju opałowego w rozumieniu przepisów o podatku akcyzowym oraz olejów smarowych, pozostałych olejów o kodach CN od 2710 19 71 do do 2710 19 99                                                                                                    |
| Symbol:                                            | Jed                                           | 🖞 🖵 БТU_04 - Dostawa wyrobów tytoniowych, suszu tytoniowego, płynu do papierosów elektronicznych i wyrobów nowatorskich, w rozumieniu przepisów o podatku akcyzowym 👘                                                                                                    |
| 1410 00005 410                                     | lusi                                          | TL_05 - Dostawa odpadów - wyłącznie określonych w poz. 79-91 załącznika nr 15 do ustawy                                                                                                    |
| Rejectr Rejectr LIF                                | Rejectration - F                              | a TU_06 - Dostawa urządzeń elektronicznych oraz części i materiałów do nich, wyłącznie określonych w poz. 7-9, 59-63, 65, 66, 69 i 94-96 załącznika m 15 do ustawy                                                                                                    |
| POZ SUN                                            | SUEX                                          | 🕇 🗖 ƏTU_07 - Dostawa pojazdów oraz części samochodowych o kodach wykrącznie CN 8701 - 8708 oraz CN 8708 10                                                                                                    |
| Two określania daty ob. podatko                    | jieren in in in in in in in in in in in in in | TL_08 - Dostawa metali szlachetnych oraz nieszlachetnych - wykącznie określonych w poz. 1-3 załącznika nr 12 do ustawy oraz w poz. 1-2:5, 33-40, 45, 46, 56 i 78 zał                                                                                                    |
| Data unataniania                                   |                                               | 🛛 🗖 TU_09 - Dostawa leków oraz wyrobów medycznych - produktów leczniczych, środków spożywczych specjalnego przeznaczenia żywieniowego oraz wyrobów medycznych                                                                                                    |
| Knd kraju nochodzenia                              | Hzun iedn miaw                                | TU_10 - Dostawa budynków, budowii i gruntów                                                                                                    |
|                                                    |                                               | TU_11 - Świadczenie usług w zakresie przeroszenia uprawnień do emisji gazów cieplarnianych, o których mowa w ustawie z dnia 12 czerwca 2015 r. o systemie handu                                                                                                    |
| Paramatan atahana                                  | Kanta kaisaswani                              | aTU_12 - Świadczenie usług o charakterze niemateriałnym - wykącznie: doradczych, ksiegowych, prawnych, zarządczych, szkoleniowych, marketingowych, firm centralnych                                                                                                    |
| Dozwolony rabat                                    | Konto nal                                     | a TU_13 - Świadczenie usług transportowych i gospodatki magazynowej - Sekcja H PKWiU 2015 symbol ex 49,4, ex 52.1                                                                                                    |
| Ellość ułamkowa<br>Blokada sprzedażu               | Kongo neo                                     | PE - omerania deluraze pocedu                                                                                                    |
| 🗆 Usługa                                           | Konto VA                                      | SW - Dostawa w ramach spizedaży wysyłkowej z terytorium kraju, o której mowa w art. 23 ustawy                                                                                                    |
| Czy możliwa zmiana s. VAT<br>Machanism podziologoj | przyszłych okresó                             | T EE - Świadczenie usłup telekomunikacyjnych, nadawczych i elektronicznych, o których mowa w art. 28k ustawy                                                                                                    |
| płatności                                          |                                               | TP - Istniejace powiązanja miedzy natowora a dokonującym dostawy towarów lub usłupodowca, o których mowa w att 32 ust 2 okt 1 ustawy                                                                                                    |
|                                                    |                                               | TI WNT - Wewnatzwszóńnotowe natwcie towsrów dokonane przez dłuciego w kolejności podatnika VAT w ramach transakcji trójstronnej w procedurze uproszczonej o której                                                                                                    |
|                                                    |                                               | □ II. D Dostawa towarów poza teutrojum kraju dókonana przez dłubieno w kolejności podatnika VAT w ramach transakcji trójstoronej w proceduze uproszczonej o której mowa                                                                                                    |
|                                                    |                                               | T MB T. Światrzenia ucho tructelu i opodali opazata za zazdach martu zpodnie z at 119 ustawi                                                                                                    |
| Grupy Opisy                                        | Dane JPK                                      | i m [] Université angle després expension des entres encoders interprés partie d'autorité angle des encoders autorité autorité des entres encoders encoders des parties des encoders encoders encode<br>encoders encoders encoders encoders encoders encoders encoders encoders encoders encoders encoders encoders encoders encoders encoders encoders encoders encoders encoders encoders encoders encoders encoders encoders encoders encoders e                                 |
|                                                    |                                               | E L 42. Volvenstructure destructions beaching activities on instruction between anytoin, gestion cardinal and approximate activities and anytoing activities and activities and activitities and activities and activiti                                 |
|                                                    |                                               | E 1.52. Wearding and a second decourse a second back to be been and a second second s<br>second second second second second second second second second second second second second second second second second second second second second second second second second second second second second second second second second sec                                  |
|                                                    |                                               | E. C. O. Hermingterspontowing document interproper polytophysics (set interproper with interproper polytophysics) and all interproper polytophysics (set interproper polytophysics) and all interproper polytophysics. Set interproper polytophysics (set interproper polytophysics) and all interproper polytophysics. Set interproper polytophysics (set interproper polytophysics) and all interproper polytophysics. Set interproper polytophysics (set interproper polytophysics) and all interproper polytophysics. Set interproper polytophysics. Set interproper polytophysics (set interproper polytophysics) and all interproper polytophysics. Set interproper polytophysics (set interproper polytophysics) and all interproper polytophysics. Set interproper polytophysics. Set interp                                    |
|                                                    |                                               | E b _01 v * Hanse bolti je urgo przezieżenia okonany przez podanika uzaragiczy we wanym meni, opodanowaj z godine z ali os du, i rukany<br>E b _01 v * Hanse bolti je urgo przezieżenia okonany przez podanika uzaragiczy we wanym meni, opodanowaj z godine z ali os du, i rukany<br>E b _01 v * Hanse bolti je urgo przezieżenia okonany przez podanika uzaragiczy we wanym meni, opodanowaj z godine z ali os du, i rukany<br>E b _01 v * Hanse bolti je urgo przezieżenia okonany przez podanika uzaragiczy we wanym meni, opodanowaj z godine z ali os du, i rukany<br>E b _01 v * Hanse bolti je urgo przezieżenia okonany przez podanika uzaragiczy we wanym meni, opodanowaj z godine z ali os du, i rukany<br>E b _01 v * Hanse bolti je urgo przezieżenie okonany przez podanika uzaragiczy we wanym meni, opodanowaj z godine z ali os du, i rukany<br>E b _01 v * Hanse bolti je urgo przezieżenie okonany przez podanika uzaragiczego we wanym meni, opodanowaj z godine z ali os du, i rukany<br>E b _01 v * Hanse bolti je urgo przezieżenie okonany przez podanika uzaragiczego we wanym meni, opodanowaj z godine z ali os du, i rukany<br>E b _01 v * Hanse bolti je urgo przezieżenie okonany przez podanika uzaragiczego we wanym meni, opodanowaj z godine z ali os du, i rukany<br>E b _01 v * hanse bolti je urgo przezieżenie okonany przez podanika uzaragiczego we wanym meni, opodanowaj z godine z ali os du, i rukany<br>E b _01 v * hanse bolti je urgo przezieżenie okonany przez podanika uzaragiczego we wanym meni, opodanowaj z godine z ali os du , i rukany<br>E b _01 v * hanse bolti je urgo przezieżenie okonany przez podanika uzaragiczego we wanym meni, opodanowaj z godine z ali os du , i rukany<br>E b _01 v * hanse bolti je urgo przez podanika uzaragiczego we wanym menika u podanowaj z godine z ali os du , i rukany we wanym menika u podanowaj z godine z ali os du , i rukany we wanym menika u podanika u podanika u podanika u podanika u podanika u podanika u podanika u podanowaj z godine z ali os du , i rukany we wanym menika u podani podanika u podanika u podanika u podanika u podanika u |
|                                                    |                                               | 1 Bolt V 200 MWA - became toward or back made and units and units and units and the second and the second an                                    |
|                                                    |                                               | E. B_INFY_ENDWEAK * Swatzenie dwy posietnickie olicz mych dwy obyczytonie narske ubru temiętu przenieczenia, upodakowanie zgoune z ak, so usi, z usawy<br>E. VOT * zwatale dna strautechie od obie narodnickie posietnickie z do temiętu przenieczenia, upodakowanie zgoune z ak, so usi, z usawy                                                                                                    |
|                                                    |                                               | Intr# - Hansakcja objęta obowiązkiem stosowania mechanizmu poszelonej prainości                                                                                                    |
|                                                    |                                               | Typ dokumentu Sprzedaz VAT marza 0,00                                                                                                    |
|                                                    |                                               |                                                                                                    |

| INFOVER | INSIGNUM<br>FINANSE<br>Księgowość             | Strona 11 z 18<br>KIELCE 2020 |
|---------|-----------------------------------------------|-------------------------------|
|         | Plik JPK z Deklaracją (od 1pazdziernik 2020r) |                               |

->oznaczenie procedur - wypełnia się dla całej faktury poprzez zaznaczenie oznaczeń dotyczących procedur jak na zrzucie. Docelowo dane zostaną uwzględnione w JPK poprzez oznaczenie "1" przy fakturze bez wyodrębniania poszczególnych wartości, kwot podatku.

|                                                                      | Dane JPK X                                                                                                    |
|----------------------------------------------------------------------|----------------------------------------------------------------------------------------------------|
| 177 Westworfaldung connectato                                        | international and the second second s       |
| az wystaw laktore spizebazy                                          | STU_01 - Dostawa napojów alkoholowych - alkoholu etylowego, piwa, wina, napojów fermentowarych i wyrobów pośrednich, w rozumieniu przepisów o podatku akcyzowym                                                                                                    |
| 1. Dokument 2. Pozycje                                               | GTU_02 - Dostawa towarów, o których mowa w at. 103 ust. 5aa ustawy                                                                                                    |
| Dane podstawowe                                                      | GTU_03 - Dostawa oleju opakowego w rozumieniu przepisów o podałku akcyzowym oraz olejów smarowych, pozostałych olejów o kodach DN od 2710 19 71 do do 2710 19 99                                                                                                    |
| 3. Kontrahent                                                        | 🗖 GTU_04 - Dostawa wyrobów tytoniowych, suszu tytoniowego, płymu do papierosów elektronicznych i wyrobów nowatorskich, w rozumieniu przepisów o podatku akcyzowym                                                                                                    |
| Konkrahenk                                                           | 🖵 GTU_05 - Dostawa odpadów - wyłącznie określonych w poz. 79-91 załącznika m 15 do ustawy                                                                                                    |
| Infover Społka Akcyjna                                               | 🗁 GTU_06 - Dostawa uządzeń elektronicznych oraz części i materiałów do nich, wyłącznie określonych w poz. 7-9, 59-63, 65, 66, 69 i 94-96 załącznika nr 15 do ustawy                                                                                                    |
| Adres:                                                               | GTU_07 - Dostawa pojazdów oraz części samochodowych o kodach wytącznie CN 8701 - 8708 oraz CN 8708 10                                                                                                    |
| parozo Nelce, zagranika or                                           | GTU_08 - Dostawa metali szlachetnych oraz nieszlachetnych - wyłącznie określonych w poz. 1-3 załącznika m 12 do ustawy oraz w poz. 12-25, 33-40, 45, 46, 56 i 78 zał                                                                                                    |
| Brutto/Netto Rejestr: Data wystawienia: Data sprzedaży/wd            | GTU_09 - Dastawa leków oraz wyrobów medycznych - produktów leczniczych, środków spozywczych specialnego przeznaczenia zwieniowego oraz wyrobów medycznych                                                                                                    |
| C B @ N POZ • 2020-07-31 • 2020-07-31 •                              | GTU_10 - Destawa budywków, budowi i gruntów                                                                                                    |
| Data data anaria da terratura terratura anteria (2020-07-21) er      | GTU 11 - Świadczenie usłup w zakretie przenoszenia uprawnień do emisi gazów cieckamiarwch, o których mowa w ustawie z dnia 12 czetwca 2015 r. o systemie handlu                                                                                                    |
| Masharim andridani akterial                                          | GTU 12 - Świadozenie usłup o charakterze niemateriałnym - właczycie doradczych, kniegowych, zawnych, zazadczych, uskoleniowych, marketinoswych, fim centralnych                                                                                                    |
| ) Mechanizm podzelonej pramosci                                      | GTU 13 - Świadczenie usłup tierotostowych i ostoroteki meserynowej - Sekcja H PKW/U 2015 pumbol ex 49.4. ex 52.1                                                                                                    |
| wprata na konto.                                                     |                                                                                                    |
|                                                                      | and the conducting analyzing processor<br>The SWL processor and the series of the series of the seri       |
|                                                                      | E E Suideminis udus telekon eitersisch odsachtet istituteinnet obtieter state at 29 utaus                                                                                                    |
| ckonto domytines 💌 (domytiny banic)                                  | The information and provide a set of the set of the set       |
| Jedna nazwa pozycji asotymentowej                                    | 1 The sample perspective metal of the same set of the same set of the same           |
|                                                                      | 1 TT_WIT* were purported in the base of the environment place of operating point operating by an operating of processing of strong places and places of the strong places and places of the strong places and places and places of the strong places and places of the strong places and places and places          |
| 1                                                                    | 1 II. 2 · Docente overante para regionali naje okonena prez obgrgo in objetica na 110 okonena na nakoj regionalne ji procesure oprezedenji o kalej nove.                                                                                                    |
|                                                                      | 1 mm_1 - omaccente utrug naytige oppoarconarie na cataloace marcy ciporne c at. 115 utrawy                                                                                                    |
|                                                                      | Implication of the standard standard stand<br>Standard standard standard standard standard standard standard standard standard standard standard standard stand<br>Standard standard standard standard standard standard standard standard standard standard standard standard stand<br>Standard |
| Podsumowanie                                                         | E. 2. Wewngtrzwspólnotowa dostawa towarow następuąca po imporcie tych towarów w sanach procedury celnę 42 (import)                                                                                                    |
| Wartosc: 1 328,40 Uzupernij komer                                    | G3 - Wewngtrzwspólnotowe dostawa towarów następująca po imporcie tych towarów w ramach procedury celnej 63 (import)                                                                                                    |
| Odebrak:                                                             | B_SPV - Transfet bonu jednego przeznaczenia dokonany przez podatnika działającego we wkarnym imieniu, opodatkowany zgodnie z att. Ba ust. 1 ustawy                                                                                                    |
| Komentarz Uwagi                                                      | B_SPV_DOSTAWA - Dostawa towarów craz tiwiadczenie usług, których dotyczy bon jednego przeznaczenia na rzecz podatnika, który wyemitował bon zgodnie z art. Ba ust. 4                                                                                                    |
| A Kolport                                                            | B_MPV_PROVIZIA - Swiadczenie unług pośrednictwa oraz innych usług dotyczących transferu bonu różnego przeznaczenia, opodatkowane zgodnie z art. Bb ust. 2 ustawy                                                                                                    |
| Zagnar                                                               | MPP - Transakcja obijeta obovijatviem stosowania mechanizmu podzielovej płatności                                                                                                    |
| 🖉 wertrale conference 🔽 Doctetikowe uward nie drakowane na dokumence |                                                                                                    |
| Branches Original Designations Description                           | Typ dokumennu   Sprzedaż VAT marże 0,00                                                                                                    |
| 201 Eoodbado   🖓 8 noxoz   Popeisz takture   Dane JPK                | Zatvienti 🖌 Archi                                                                                                    |
|                                                                      | Consist Const                                                                                                    |

Oznaczenie faktury **MPP** – Mechanizm Podzielonej Płatności w "Danych JPK" może wynikać z trzech warunków:

- a. Przy asortymencie na formatce <Dane JPK> jest zaznaczone pole MPP wówczas każda faktura zawierająca ten asortyment bez względu na kwotę faktury będzie posiadała w danych przekazanych do JPK oznaczenie MPP.
- b. Na podstawowej formatce asortymentu zaznaczona jest flaga "Mechanizm podzielonej płatności" i w parametrach systemu "Kwota brutto faktury z asortymentem MPP, do której MPP ma być wymagalne" ustawiony jest na wartość np.: 15 000. Wówczas tylko faktury zawierające ten asortyment i posiadające wartość brutto >=15 000 PLN będą oznaczone automatycznie w danych JPK flaga MPP.
- c. Użytkownik na etapie wystawiania faktury "ręcznie" wybrał dla niej opcje "Mechanizm podzielonej płatności" lub na formatce <Dane JPK> zaznaczył flagę MPP

Poniżej przykład pliku JPK\_V7M z uwzględnieniem kodów GTU i procedur

| INFOVER | INSIGNUM<br>FINANSE<br>Księgowość             | Strona 12 z 18<br>KIELCE 2020 |
|---------|-----------------------------------------------|-------------------------------|
|         | Plik JPK z Deklaracją (od 1pazdziernik 2020r) |                               |

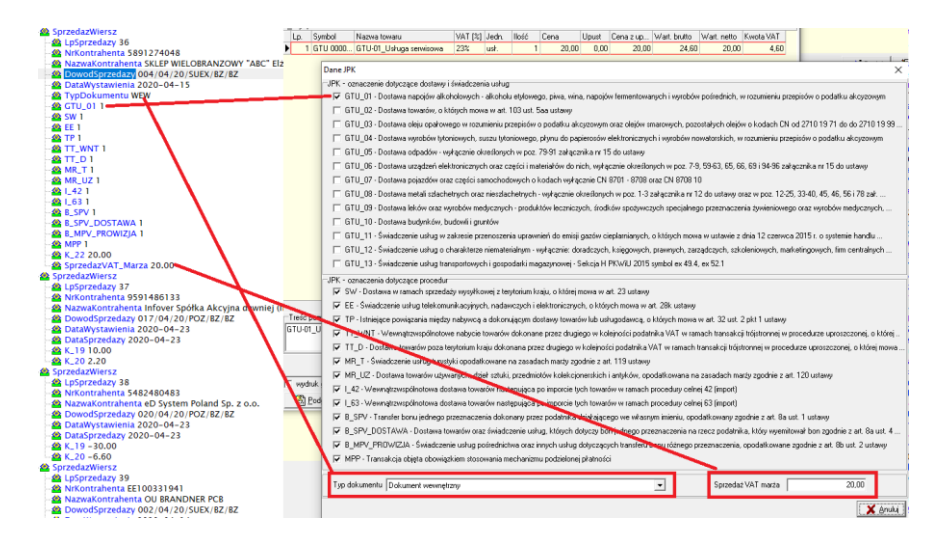

#### 8. Kontrahenci powiązani

Od 01.10.2020r w dla kontrahentów konieczne będzie oznaczenie w strukturze JPK\_V7M/V7K faktury sprzedażowej jeżeli nabywcą jest **podmiot powiązany** -oznaczenie jako "**TP**".

Aby kontrahent został oznaczony w JPK jako podmiot powiązany należy go dodać do słownika "Kontrahenci powiązani".

Słownik kontrahentów powiązanych dostępny z poziomu menu: Faktury-> Słownik kontrahentów powiązanych.

Do słownika dodawany jest kontrahent główny (nie ma potrzeby dodawania kontrahentów z rozszerzonym CSK). Istnieje możliwość dodawania kontrahentów nie posiadających polskiego numeru NIP. Kontrahent powiązany może mieć podany: NIP lub EURONIP lub CSK jeżeli nie posiada NIPu ani EURONIPu.

Słownik jest dostępny z poziomu menu: "Faktury" -> "Słownik kontrahentów powiązanych".

|   | 16 515 151 156/1 |            | SALE & FL & | Contraction of the second | a an a san as |               |   |  |   | _ |
|---|------------------|------------|-------------|---------------------------|---------------|---------------|---|--|---|---|
|   | 🔝 Kontrahenci    | powiązani  |             |                           |               |               | - |  | × |   |
|   | CSK              | NIP        | EuroNIP     | Data od                   | Data do       | Nazwa pełna   |   |  |   | ^ |
| Þ | 035927000000     | 5270010620 |             | 2020-09-30                |               | TESTLAB       |   |  |   |   |
| E | 011901000000     |            |             | 2020-09-30                |               | test 2        |   |  |   |   |
|   | 109015000000     |            | pl1234567   | 2020-09-30                |               | test euro nip |   |  |   |   |
|   |                  |            |             |                           |               |               |   |  |   | ~ |
| 1 | ¢                |            |             |                           |               |               |   |  | > |   |
|   | 📫 Dodaj 🔤        | 🕅 Edytuj   | t Usuń      |                           |               |               |   |  |   |   |

| INFOVER |                                               |             |  |
|---------|-----------------------------------------------|-------------|--|
|         | KSIĘGOWOSC                                    | KIELCE 2020 |  |
|         | Plik JPK z Deklaracją (od 1pazdziernik 2020r) |             |  |

Jeżeli wystawimy fakturę na kontrahenta wpisanego do słownika Kontrahenci powiązani to automatycznie na formatce "Dane JPK" zostanie oznaczone "TP", dane te docelowo zostaną przekazane do JPK\_V7M/V7K.

Dane "TP" zapisują się przy zatwierdzaniu faktury.

| JPK - oznaczenia dotyczące procedur                                                                                                    |
|----------------------------------------------------------------------------------------------------|
| 🧮 SW - Dostawa w ramach sprzedaży wysyłkowej z terytorium kraju, o której mowa w art. 23 ustawy                                                   |
| E Świadczenie usług telekomunikacyjnych, padawczych i elektronicznych, o których mowa w att. 28k ustawu                                           |
| 🔽 [TP - Istniejące powiązania między nabywcą a dokonującym dostawy towarów lub usługodawcą, o których mowa w art. 32 ust. 2 pkt 1 ustawy          |
| 🔲 TT_WNT - Wewnątrzwspólnotowe nabycie towarów dokonane przez drugiego w kolejności podatnika VAT w ramach transakcji trójstronnej w procedu      |
| 🔲 TT_D - Dostawa towarów poza terytorium kraju dokonana przez drugiego w kolejności podatnika VAT w ramach transakcji trójstronnej w procedurze u |
| 🥅 MR_T - Świadczenie usług turystyki opodatkowane na zasadach marży zgodnie z art. 119 ustawy                                                     |
| 🔲 🥅 MR_UZ - Dostawa towarów używanych, dzieł sztuki, przedmiotów kolekcjonerskich i antyków, opodatkowana na zasadach marży zgodnie z art. 120 u  |

#### 9. Korekta za złe długi w JPK

Utworzona i zaksięgowana korekta w module: "Korekty podatku VAT od przeterminowanych faktur" zostanie automatycznie dodana do wygenerowanego pliku JPK\_V7M/JPK\_V7K.

- **Korekta-> Wierzyciel**- pojawi się w JPK\_V7M/JPK\_V7K np. w poz. 19 i poz. 20 na wydruku podsumowania.

| PODSUMOWAN                                                                                                    | NIEJPK_V7M(1)-D                                       | EKLARACJA                 |                 |
|----------------------------------------------------------------------------------------------------|-------------------------------------------------------|---------------------------|-----------------|
| INFORMACJE DOTYCZĄCE DEKLARACJI                                                                                                    |                                                       |                           |                 |
| 28 okres: 9.2020 Cel 2102enta<br>korekt                                                                                                    | a zeznania                                            | Utworzono: 2020           | -09-04 11:28:41 |
| NIP: Pełna nazwa / Nazwisi                                                                                                    | Pena nazwa / Nazwisko, Pierwsze imię, Data urodzenia; |                           | ,e ev.          |
| Kod Lirzędu: Wysłano:<br>2671                                                                                                    | Numer reh                                             | arency/jny:               |                 |
| SUMY PODATKU NALEŻNEGO                                                                                                    |                                                       |                           |                 |
| 1. Dostawa towarów oraz świadczenie usług, na terytorium kraju, zwolnic<br>podatku                                                                                | one od 10.                                            | sitawa opodatkowania<br>O | Podatek należny |
| 2. Dostawa towarów oraz świadczenie usług, poza terytorium kraju                                                                                                  | 11.                                                   | 0                         |                 |
| 2a. w tym świadczenie usług, o których mowa w art. 100 ust. 1 pkt 4 u                                                                                             | istawy 12                                             | 0                         |                 |
| <ol> <li>Dostawa towarów oraz świadczenie usług, na terytorium kraju, opodat<br/>stawką 0%</li> </ol>                                                             | kowane 13.                                            | 0                         |                 |
| Sa. w tym dostawa towarów, o której mowa w art. 129 ustawy                                                                                                    | 14,                                                   | 0                         |                 |
| <ol> <li>Dostava towarów oraz świadczenie usług, na terytorium kraju, opodat<br/>stawką 5% oraz korekty dokonanej zgodnie z art. 86a ust. 1</li> </ol>            | Kowahe 15.<br>I 4 ustawy                              | 0                         | 16. (           |
| <ol> <li>Dostawa towarów oraz świadczenie usług, na terytorium kraju, opodati<br/>stawką 7% albo 8% oraz korekty dokonanej zgodnie z art. 8<br/>ustawy</li> </ol> | kowane 17.<br>Serust 114                              | 0                         | 18. (           |
| <ol> <li>Dostava towarów oraz świadczenie usług, na terytorium kraju, opodat<br/>stawka 22% atbo 23% oraz korekty dokonanej zgodnie z art<br/>ustawy</li> </ol>   | kovane 19.<br>. 89a ust. 1 i 4                        | -1430                     | -329            |
| 7. Wewnętrzwspólnotowa dostawa towarów                                                                                                    |                                                       | 2439                      |                 |
| 1. B. Chenneller and                                                                                                    |                                                       |                           |                 |

| INFOVER | INSIGNUM<br>FINANSE<br>KSIĘGOWOŚĆ             | Strona 14 z 18<br>KIELCE 2020 |
|---------|-----------------------------------------------|-------------------------------|
|         | Plik JPK z Deklaracją (od 1pazdziernik 2020r) |                               |

| PODSUMOWANIE JPK_                                                                                                    | V7M (1) - DEKLARACJA           |     |     |
|----------------------------------------------------------------------------------------------------|--------------------------------|-----|-----|
|                                                                                                    |                                | ,   |     |
| Podatnik wykonywał w okresie roziczeniowym czynności, o ktorych mowa w art. 11                                                                        | 9 USDWY: 1 - tak               |     |     |
| Podatnik wykonywał w okresie rozliczeniowym czynności, o których mowa w art. 12                                                                       | 0 ust. 4 lub 5 ustawy: 1 - tak | 64. |     |
| Podatnik wykonywał w okresie rozliczeniowym czynności, o których mowa w art. 12                                                                       | 2 ustawy: 1 - tak              | 65. |     |
| Podatnik wykonywał w okresie rozliczeniowym czynności, o których mowa w art. 13                                                                       | 66.                            |     |     |
| Podatnik korzysta z obniżenia zobowiązania podatkowego, o którym mowa w art. 10                                                                       | 8d ustawy: 1 - tak             | 67. |     |
| P_68 Korekta podstawy opodatkowania, o której mowa w art. 89a ust. 1 ustawy<br>P_69 Korekta podstku należnego, o której mowa w art. 89a ust. 1 ustawy | <sup>68.</sup><br>-1430        | 69. | -32 |
|                                                                                                    |                                | 1   |     |
| DZU - Uzasadnienie przyczyn złożenia korekty                                                                                                    |                                |     |     |

W deklaracji w polu **P\_68 i P\_69** ze znakiem "in minus" odpowiednio podajemy zbiorczą wysokość korekty podstawy opodatkowania oraz podatku należnego, która wcześniej została uwzględniona jw. w pozycji od P\_19 i P\_20.

Uwaga: Dla nowego JPK\_V7M/JPK\_V7K **brak deklaracji VAT-ZD**.

Poniżej przykładowa korekta w IFK:

| Numer             | Rok                                              | Mies     | iąc          | Kontrahent   |           | Nazwa skróc | ona            | Uwzględni | Korekta z      | Rok i mies. | . Anulowan |
|-------------------|--------------------------------------------------|----------|--------------|--------------|-----------|-------------|----------------|-----------|----------------|-------------|------------|
| NZ 00001/09/20/   | BZ 2020                                          | 9        |              | 034316000000 |           | INFOVER     |                | 0         | 0              | 9.2020      |            |
| 1. Sprawy 2. Szcz | egóły sprawy <u>3</u> . Korekta <u>4</u> . Zapła | ey       |              |              |           |             |                |           |                |             |            |
| Konto Tra         | nsakcja                                          | Wyróżnik | Kwota brutto | Kwota netto  | Kwota Vat |             | Data utwo Ut   | worzył D  | okument księgo | wy          |            |
| 217-0343 001      | /12/19/SP0Z/DP/KT                                | Faktura  | 1 758,       | 90 1 430,00  |           | 328,90      | 2020-09-03 Inl | fover K   | /AT/2/1        |             |            |
|                   |                                                  |          |              |              |           |             |                |           |                |             |            |

Wygenerowany JPK\_V7M

| INFOVER |                                               | Strona 15 z 18 |
|---------|-----------------------------------------------|----------------|
|         | KSIĘGOWOSC                                    | KIELCE 2020    |
|         | Plik JPK z Deklaracją (od 1pazdziernik 2020r) |                |

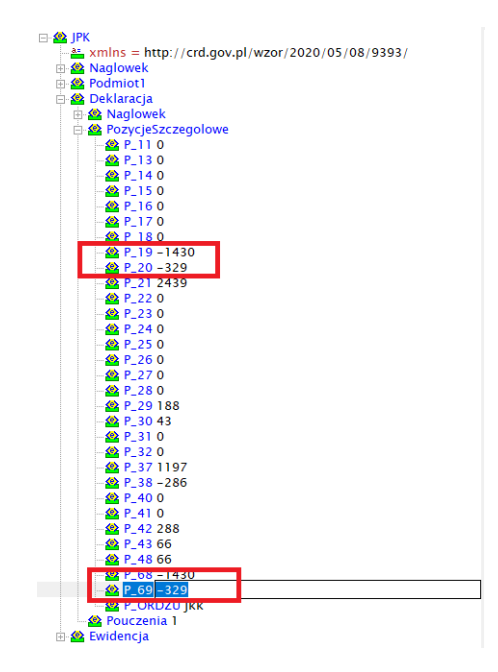

Korekta-> Dłużnik- pojawia się w JPK\_V7M/JPK\_V7K i na wydruku podsumowania JPK\_V7M/JPK\_V7K w poz. 46 (dla faktury niezapłacone)

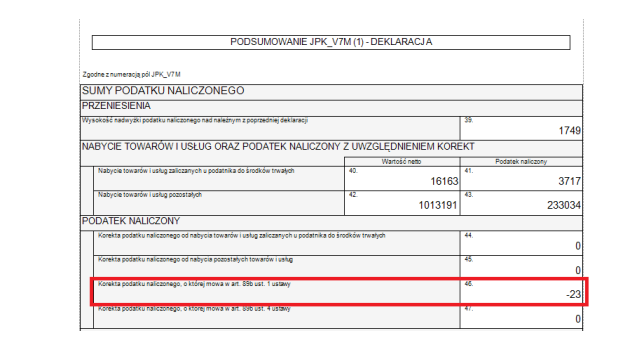

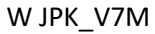

🗄 🤮 Deklaracja

▶ Deklaracja
→ Naglowek
→ PorycjeSzczegolowe
→ P\_100
→ P\_110
→ P\_1120
→ P\_130
→ P\_130
→ P\_130
→ P\_15-7
→ P\_160
→ P\_160
→ P\_17-140
→ P\_18-11
→ P\_19 2398

 →
 11

 →
 P\_19 2398

 →
 P\_20 552

 →
 P\_21 0

 →
 P\_22 300

 →
 P\_22 10163

 →
 P\_25 0

 →
 P\_25 0

 →
 P\_25 0

 →
 P\_29 500

 →
 P\_20 500

 →
 P\_30 115

 →
 P\_31 0

 →
 P\_33 0

 →
 P\_34 0

 →
 P\_35 69

 →
 P\_36 92

 № P.35 69

 № P.36 92

 № P.36 92

 № P.38 2969

 № P.39 1749

 № P.41 3717

 № P.41 3717

 № P.42 1013191

 № P.45 0

 № P.45 0

46 - 23

---- 🕸 P 47 0 48 238477

| INFOVER |                                               | Strona 16 z 18 |
|---------|-----------------------------------------------|----------------|
|         | KSIĘGOWOSC                                    | NIELCE 2020    |
|         | Plik JPK z Deklaracją (od 1pazdziernik 2020r) |                |

-Zapłata do FV uwzględnionej w korekcie za złe długi:P\_47 (zbiorczo) w części deklaracyjnej i K\_47 w ewidencji VAT

|    | PODSUMOWANIE JP                                                               | K_V7M (1) - D     | DEKLARACJA       |     |                   |
|----|-------------------------------------------------------------------------------|-------------------|------------------|-----|-------------------|
| Zg | odne z numeracją pól JPK_V7M                                                  |                   |                  |     |                   |
| S  | UMY PODATKU NALICZONEGO                                                       |                   |                  |     |                   |
| PI | RZENIESIENIA                                                                  |                   |                  |     |                   |
| Wj | sokość nadwyżki podatku naliczonego nad należnym z poprzedniej deklaracji     |                   |                  | 39. | (                 |
| N  | ABYCIE TOWARÓW I USŁUG ORAZ PODATEK NALICZ                                    | ONY Z UWZO        | GLĘDNIENIEM KORI | EKT |                   |
|    |                                                                               |                   | Wartość netto    |     | Podatek naliczony |
|    | Nabycie towarow i usług zaliczanych u podatnika do srodkow trwałych           | 40.               | 200              | 41. | 46                |
|    | Nabycie towarów i usług pozostałych                                           | 42.               | 45080            | 43. | 20200             |
| P  | DATEK NALICZONY                                                               |                   |                  | 1   |                   |
|    | Korekta podatku naliczonego od nabycia towarów i usług zaliczanych u podatnik | a do środków trwa | łych             | 44. | (                 |
|    | Korekta podatku naliczonego od nabycia pozostałych towarów i usług            |                   |                  | 45. |                   |
|    |                                                                               |                   |                  |     |                   |
|    | Korekta podatku naliczonego, o której mowa w art. 896 ust. 1 ustawy           |                   |                  | 46. | (                 |

10. Nagłówkowe faktury korygujące w JPK

| 🔝 Nagłówkowe faktury korygujące                                       |                        |            |                       |            |             |        |        |      |              |            |           |
|-----------------------------------------------------------------------|------------------------|------------|-----------------------|------------|-------------|--------|--------|------|--------------|------------|-----------|
| Rok 2020 💌 📈 Miesiąc Wrzesień 💌 Transakcja korekty nagłówkowej Eitruj |                        |            |                       |            |             |        |        |      |              |            |           |
| Kontrahent Znajdź Transakcja korygowana 789_ZMIANA_09/2020            |                        |            |                       |            |             |        |        |      |              |            |           |
|                                                                       | Typ korekty Wszystkie  |            |                       |            |             |        |        |      |              |            |           |
| Korekty nagłówkowe Nagłówkowe                                         | aktury korygujące FK 📔 |            |                       |            |             |        |        |      |              |            |           |
| Rok ewidencji Miesiąc ewidencji                                       | Transakcja korekty n   | Data wysta | Transakcja korygowana | Data wysta | Data ob. VA | Brutto | Netto  | VAT  | Csk          | Nip        | Nazwa     |
| 2020 9                                                                | 00003/09/20/0000       | 2020-09-11 | 789_ZMIANA_09/2020    | 2020-09-01 | 2020-09-01  | 123,00 | 100,00 | 23,0 | 024961000000 | 9491209291 | F.H. "DOF |

#### Przykład w JPK\_V7M

|              |                                |                        | 571            |               | -         |            |            | ~~      |            | ~~           | <u>.</u> . | ~~           | S.1.             |
|--------------|--------------------------------|------------------------|----------------|---------------|-----------|------------|------------|---------|------------|--------------|------------|--------------|------------------|
| ns1:NrKont 🔻 | ns1:NazwaKontrahenta           | 🛪 ns1:DowodSprzedazy   | 💌 ns1:DataWy 💌 | ns1:DataSpr 💌 | ns1:Typ 💌 | ns1:GTU_01 | ns1:GTU_02 | ns1:GTL | ns1:GTU_04 | ns1:GTU_05 💌 | ns1:GTU_06 | ns1:GTU_07 💌 | ns1:GTU_08 💌 ns1 |
| 9591486133   | Infover Spółka Akcyjna dawniej | (II 789_ZMIANA_09/2020 | 2020.09.01     | 2020.09.11    |           |            | 1          | 1       | 1 :        | 1 1          |            | 1 1          | l 1              |
| 9591486133   | Infover Spółka Akcyjna dawniej | (I 234_ZMIANA_09/2020  | 2020.09.01     | 2020.09.01    |           |            | 1          | 1       |            |              |            |              |                  |
| 9591486133   | Infover Spółka Akcyjna dawniej | (II 789_ZMIANA_09/2020 | 2020.09.01     | 2020.09.11    |           |            | 1          | 1       | 1 :        | 1 1          |            | 1 1          | l 1              |
| 9491209291   | F.H. "DOR" DOROTA TWARDOW      | SK 789_ZMIANA_09/2020  | 2020.09.01     | 2020.09.11    |           |            | 1          | 1       | 1          | 1 1          |            | 1 1          | l 1              |

#### 11. Rozbudowa słowników "Rejestry VAT" o opcje dot. danych JPK

- 1. Rozbudowa słownika rejestrów zakupów krajowych o opcje podpowiadania rodzaju dokumentu:
  - MK Metoda Kasowa
  - VAT\_RR Rolnik ryczałtowy
  - WEW Dokument wewnętrzny

| INFOVER | FINANSE<br>Ksiegowość                         | Strona 17 z 18<br>KIELCE 2020 |  |  |
|---------|-----------------------------------------------|-------------------------------|--|--|
|         | Plik JPK z Deklaracją (od 1pazdziernik 2020r) |                               |  |  |

- 2. Rozbudowa rejestrów faktur wewnętrznych krajowych o oznaczenie dokumentów: WEW dokument wewnętrzny w JPK
- 3. Rozbudowa rejestrów faktur wewnętrznych krajowych o opcje podpowiadania rodzaju dokumentu: WEW dokument wewnętrzny w JPK
- 4. Rozbudowa rejestrów faktur wewnętrznych do nabycia UE o opcje podpowiadania rodzaju dokumentu: WEW dokument wewnętrzny w JPK

#### **12.** Typ dokumentu "FP" w JPK

Dodano opcje automatycznego dogenerowania zbiorczego wiersza RO dla wszystkich zapisów "FP" zaksięgowanych na rejestrach sprzedaży.

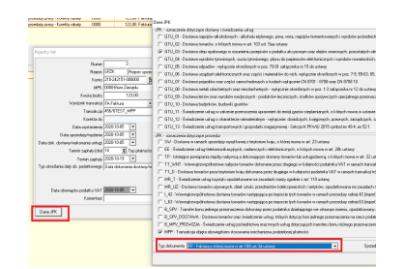

Jeżeli w danym okresie, za który robione jest JPK występują w rejestrach zapisy, dla których oznaczono **flagę "FP"** lub w module danych dodatkowych do VAT wprowadzono takie zapisu z flagą "FP" to iFK w tworzonym pliku JPK generuje z ostatnim dniem miesiąca (Data wystawienia, Data sprzedaży) **wiersz sprzedaży oznaczony typem "RO"** zawierający zagregowane po stawkach wartości netto i VAT dla tych zapisów.

Poniżej przykład:

| Nazwa Kontrahenta         | Dowod Sprzedazy         | Data<br>Wystawienia | Data Sprzedazy | Typ Dokumentu | K_15 | K_16 | K_17 | K_18 | K_19 | K_20 | K_21 | K_22 |
|---------------------------|-------------------------|---------------------|----------------|---------------|------|------|------|------|------|------|------|------|
| Infover Spółka<br>Akcyjna | 1_TEST_10/2020          | 2020.10.05          | 2020.10.13     | FP            | 0    | 0    | 0    | 0    | 100  | 23   | 0    | 0    |
| Infover Spółka<br>Akcyjna | 2_TEST_10/2020          | 2020.10.01          | 2020.10.13     | FP            | 0    | 0    | 100  | 8    | 0    | 0    | 0    | 0    |
| KONTRAHENT<br>ZBIORCZY    | Sprzedaż<br>zbiorcza FP | 2020.10.31          | 2020.10.31     | RO            | 0    | 0    | 100  | 8    | 100  | 23   | 0    | 0    |

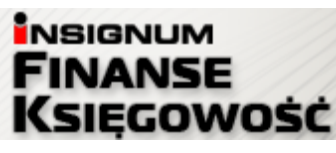

### Plik JPK z Deklaracją (od 1pazdziernik 2020r)

## 13. Agregacja dokumentów RO

**INFOVER** 

Dodano opcje automatycznej agregacji zapisów RO przy generowaniu plików JPK do: jeden wiersz z dnia lub jeden wiersz z miesiąca.

Aby działała opcja agregacji wymagane jest w parametrach systemu:

- wybranie poziomu agregacji w parametrze: "Sposób agregacji dokumentów RO do JPK\_V7M/JPK\_V7K"
- wskazanie w parametrze: "Kontrahent zbiorczy" numeru CSK kontrahenta zbiorczego, który ma być używany do zagregowanych zapisów np. CSK "00000000000"

Jeżeli agregacja: "Jeden wiersz z dnia" to wartości wszystkich dokumentów z dnia agregujemy do jednego wiersza. Agregujemy do rekordu dla zgodnych wartości: **Data wystawienia, Data sprzedaży** 

Jeżeli agregacja: "Jeden wiersz z miesiąca" to wartości wszystkich dokumentów z miesiąca agregujemy do jednego wiersza. Agregujemy do rekordu dla zgodnych wartości: Miesiąc i Rok z Data wystawienia, Miesiąc i Rok z Data sprzedaży.

W pola Data wystawienia, Data sprzedaży spisujemy max wartość z agregowanych pól Data wystawienia, Data sprzedaży.